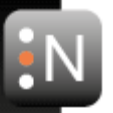

# **NUGEN Audio**

Plug-in Installer Guide

1

© 2016 NUGEN Audio

# Contents

Page

| Downloading installer     | 3 |   |
|---------------------------|---|---|
| Installation (PC/Windows) |   | 4 |
| Installation (Mac/OSX)    |   | 9 |

#### Downloading the installer

1. Login to your My Account page

https://www.nugenaudio.com/account.php

- For a demo click the 'Demos' tab
- For a purchased product, download from the 'My Downloads' tab

**NB:** Ensure that the appropriate PC/Mac radio button is clicked to show the appropriate downloads.

- 2. Click the download button for the product you want to install. Your web browser will then begin to download the installation file.
- 3. When the download is complete, you can either open from your web browser directly *or* navigate to the folder were you saved the download.

Once you have located the file, double-click to open and begin installation. The downloaded file will be named 'nugen audio *product name*.exe' (Windows) or 'nugen audio *product name*.exe' (OSX)

## Installation (PC/Windows)

At any point during the installation process, you may click 'Cancel' to exit and abandon installation. Any files installed will be automatically removed from your system. To begin installation, double click the downloaded installer file.

1. After starting the installer you may see a Windows dialog box asking if you wish to run the program. Click 'Yes' to continue. The installer will initialise and prompt you to close any other open applications. Once you have done so, click 'Next' to continue with the installation.

| ᇌ Setup - Visualizer2 | – 🗆 X                                                                         |
|-----------------------|-------------------------------------------------------------------------------|
|                       | Welcome to the Visualizer2 Setup<br>Wizard                                    |
|                       | This will install Visualizer2 on your computer.                               |
|                       | It is recommended that you close all other applications before<br>continuing. |
|                       | Click Next to continue, or Cancel to exit Setup.                              |
| • N                   |                                                                               |
|                       | Next > Cancel                                                                 |

2. To begin the installation process, please read and accept the license agreement by choosing 'I accept the agreement' and clicking 'Next'. You must accept the agreement to continue with the installation process.

| <b>I</b> N | Setup - Visualizer2 —                                                                                                    |       | $\times$ |
|------------|----------------------------------------------------------------------------------------------------|-------|----------|
|            | License Agreement<br>Please read the following important information before continuing.                                           | l     | Ν        |
|            | Please read the following License Agreement. You must accept the terms of this agreement before continuing with the installation. |       |          |
|            | NUGEN AUDIO SOFTWARE                                                                                                    | ^     |          |
|            | END USER LICENCE AGREEMENT                                                                                                    |       |          |
|            | PLEASE READ CAREFULLY BEFORE DOWNLOADING,<br>ORDERING OR INSTALLING (AS APPROPRIATE) ANY<br>SOFTWARE (AS DEFINED BELOW):          |       |          |
|            | This licence agreement ("Licence") is a legal agreement between you ("Licensee" or "you") and NUGEN Audio Limited                 | ÷     |          |
|            | ● I accept the agreement                                                                                                    |       |          |
|            | $\bigcirc$ I do not accept the agreement                                                                                          |       |          |
|            | < Back Next >                                                                                                    | Cance | :        |

**NUGEN** Audio

3. *Choose what to install* (if applicable). This screen is only present with some products. The default option checked is recommended for most users, unless NUGEN Audio support has recommended you choose an alternative.

| ស Setup - Visualizer2                                                   | _   |        |
|-------------------------------------------------------------------------|-----|--------|
| Plugins<br>Select Plugins to Install                                    |     | •N     |
| Please specify which plugins you would like to install, then click Next |     |        |
| NUGEN Visualizer 2 and NUGEN Send                                       |     |        |
| O NUGEN Visualizer2 only                                                |     |        |
|                                                                         |     |        |
|                                                                         |     |        |
|                                                                         |     |        |
|                                                                         |     |        |
|                                                                         |     |        |
|                                                                         |     |        |
|                                                                         |     |        |
| < Back Nex                                                              | t > | Cancel |

4. *Choose which components to install.* The check boxes determine the optional components to be installed. If you are unsure, leave the settings as they are by default, which will give maximum compatibility with other installed applications.

| 🔊 Setup - Visualizer2                                                                                               | _          |           | ×   |
|----------------------------------------------------------------------------------------------------|------------|-----------|-----|
| Select Components<br>Which components should be installed?                                                          |            |           | N   |
| Select the components you want to install; clear the components install. Click Next when you are ready to continue. | you do not | t want to |     |
| Stand-alone executable                                                                                              |            | 6.5 MB    | 3   |
| VST Plug-In                                                                                                    |            | 4.9 ME    | 3   |
| VST Plug-In 64 bit                                                                                                  |            | 5.3 MB    | 3   |
| RTAS Plug-In                                                                                                    |            | 4.9 ME    | 3   |
| VST3 Plug-In                                                                                                    |            | 4.9 ME    | 3   |
| VST3 Plug-In 64 bit                                                                                                 |            | 5.3 MB    | 3   |
| AAX Plug-In                                                                                                    |            | 10.1 ME   | 3   |
| AAX Plug-In 64 bit                                                                                                  |            | 10.2 MB   | 3   |
| Documentation and support files                                                                                     |            | 0.3 ME    | 3   |
| Current selection requires at least 55.1 MB of disk space.                                                          |            |           |     |
| < Back N                                                                                                    | ext >      | Can       | cel |

5. *Choose destination folders for installed files*. By default, the installer will use standard installation directories. If needed, these may be amended, however, you may need to additionally locate the installed applications via your DAW/NLE interface if these are changed from default.

| 🔝 Setup - Visualizer2                                                    | _    |       | ×    |
|--------------------------------------------------------------------------|------|-------|------|
| Select Destination Location<br>Where should Visualizer2 files be stored? |      |       | N    |
|                                                                          |      |       |      |
| VST2 Plugins folder:                                                     |      |       |      |
| C:\Program Files\Plugins                                                 | B    | rowse |      |
| VST2 64bit Plugins folder:                                               |      |       |      |
| C:\Program Files\Plugins                                                 | E    | rowse |      |
| VST3 Plugins folder:                                                     |      |       |      |
| C:\Program Files (x86)\Common Files\VST3                                 | E    | rowse |      |
| VST3 64bit Plugins folder:                                               |      |       |      |
| C:\Program Files\Common Files\VST3                                       | E    | rowse |      |
| Documentation folder:                                                    |      |       |      |
| C:\Program Files\NUGEN Audio\Visualizer2                                 | E    | rowse |      |
|                                                                          |      |       |      |
| < Back Ne                                                                | xt > | Car   | ncel |

6. *Review installation options*. The installer will now show the settings chosen for installation. Review these and if necessary, click 'Back' to return to a previous stage and amend, otherwise click 'Next' to begin installing the files.

| 🔊 Setup - Visualizer2 —                                                                                 | -        | ×        |
|----------------------------------------------------------------------------------------------------|----------|----------|
| Ready to Install<br>Setup is now ready to begin installing Visualizer2 on your computer.                |          | IN       |
| Click Install to continue with the installation, or click Back if you want to r<br>change any settings. | eview or |          |
| VST2 Plugin will be installed in folder:<br>C:\Program Files\Plugins                                    |          | ^        |
| VST2 64bit Plugin will be installed in folder:<br>C:\Program Files\Plugins                              |          |          |
| RTAS Plugin will be installed in folder:<br>C:\Program Files (x86)\Common Files\Digidesign\DAE\Plug-Ins |          |          |
| VST3 Plugin will be installed in folder:<br>C: \Program Files (x86) \Common Files \VST3                 |          |          |
| VST3 64bit Plugin will be installed in folder:                                                          |          | <b>_</b> |
|                                                                                                    |          |          |
| < Back Install                                                                                          |          | Cancel   |

7. *Installation begins.* The installer will now install the application components according to the settings defined, with a real-time update showing progress towards completion.

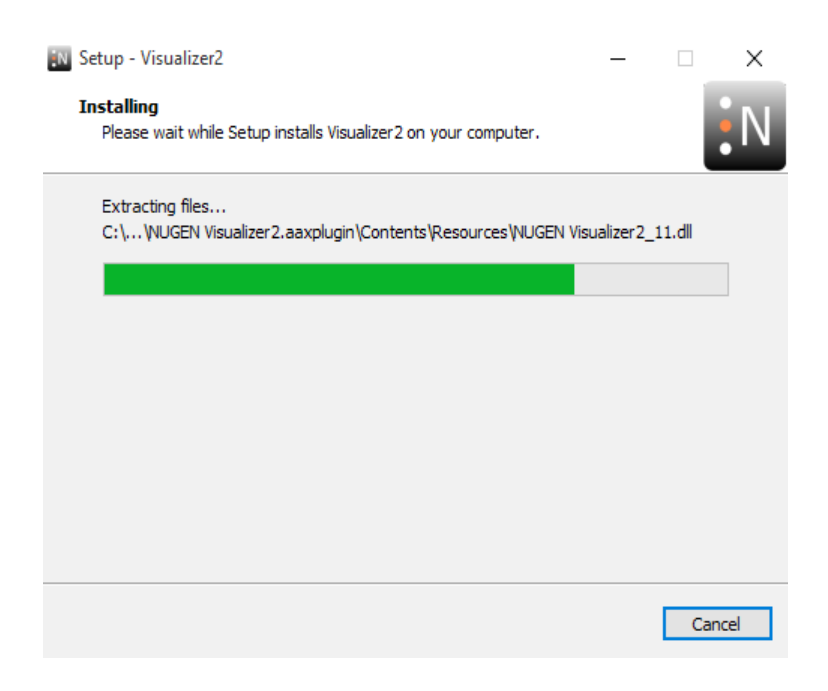

8. *Installation is complete.* After installation is completed, the completion screen will show a list of available support documents. The checked documents will automatically be opened upon finishing the installation process.

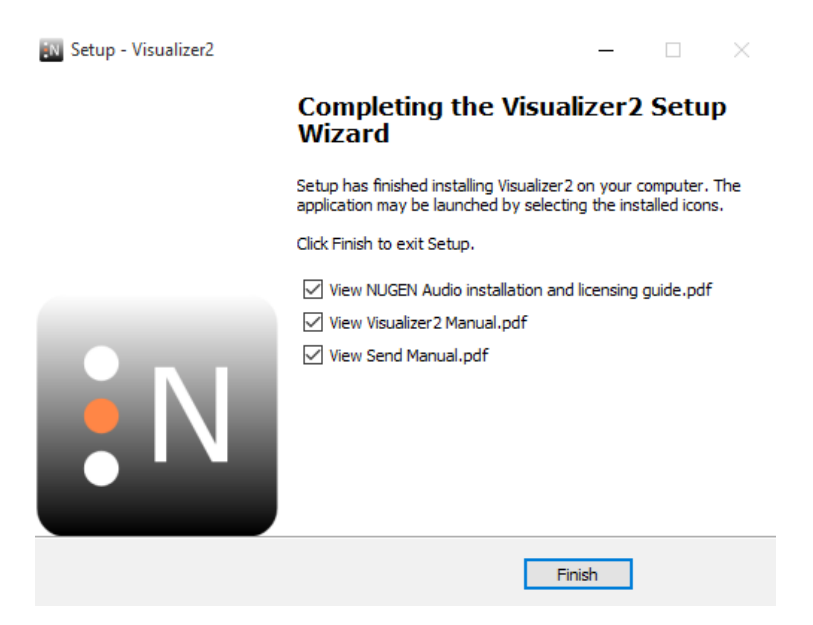

9. *Installation errors.* In the unlikely event of an installation error, the installer will attempt to identify the problem and give further instruction. If this occurs follow the instructions to resume installation.

If the error occurs repeatedly, cancel the installation, restart the machine, ensure there are no other applications running and restart the installation process from the beginning.

If this does not resolve the problem, the installer may be corrupted. We recommend downloading the file from our servers again if the installation fails multiple times after a complete restart.

| eparing to Install<br>Setup is preparing to install Visualizer2 on yo                                                                            | ur computer.                                                       |                                               | 1                   |
|----------------------------------------------------------------------------------------------------|--------------------------------------------------------------------|-----------------------------------------------|---------------------|
| The following applications are using files<br>recommended that you allow Setup to a<br>After the installation has completed, Se<br>applications. | that need to be up<br>automatically close t<br>tup will attempt to | odated by Set<br>hese applicat<br>restart the | tup. It is<br>ions. |
| Visualizer2_Standalone                                                                                                    |                                                                    |                                               | ^                   |
| <                                                                                                    |                                                                    |                                               | >                   |
|                                                                                                    |                                                                    |                                               |                     |
| <ul> <li>Automatically close the applications</li> </ul>                                                                                         |                                                                    |                                               |                     |

## Installation (Mac/OSX)

To begin installation on OSX, first double-click the downloaded .zip file to unpack the .pkg file. Double-click the .pkg file to start the installer.

1. After successfully starting the installer, the welcome screen will open, showing an installation progress menu on the left hand side. Click 'Continue' to proceed.

|                                                                                               | Welcome to the Visualizer2 Installer                                     |
|-----------------------------------------------------------------------------------------------|--------------------------------------------------------------------------|
| Introduction<br>License<br>Destination Select<br>Installation Type<br>Installation<br>Summary | You will be guided through the steps necessary to install this software. |
| N                                                                                             | Go Back Continue                                                         |

2. To begin the installation process, please read and accept the license agreement by choosing 'Continue' and clicking 'Agree'. You must accept the agreement to continue with the installation process.

| 0                                | Install Visualizer2                                                                                                  |                                                                                                    |
|----------------------------------|----------------------------------------------------------------------------------------------------|----------------------------------------------------------------------------------------------------|
|                                  | Software License Agreement                                                                                           |                                                                                                    |
| Introduction                     | English                                                                                                    | \$                                                                                                    |
| License                          | NUGEN AUDIO SOFTWARE                                                                                                 |                                                                                                    |
| Destination Select               | END USER LICENCE AGREEMENT                                                                                           | DOUDI OLDBIC ODDEDDIC OD                                                                                                    |
| Installation Type                | INSTALLING (AS APPROPRIATE) AN                                                                                       | Y SOFTWARE (AS DEFINED BELOW):                                                                                                    |
| <ul> <li>Installation</li> </ul> | This licence agreement ("Licence") is a<br>"you") and NUGEN Audio Limited inco                                       | legal agreement between you ("Licensee" or<br>orporated and registered in England and Wales                                                 |
| Summary                          | with company number 07544311 whose<br>Kirkstall Road, Leeds LS4 2EW ("NUGE                                           | e registered office is at Airedale House, 423<br>EN Audio") for:                                                                            |
|                                  | NUGEN Audio Software ("Softw                                                                                         | vare"); and                                                                                                    |
|                                  | · printed materials and online or ele                                                                                | ectronic documentation ("Documentation").                                                                                                   |
|                                  | NUGEN Audio licences use of the Softw<br>this Licence. NUGEN Audio does not<br>NUGEN Audio remains the owners of the | ware and Documentation to you on the basis of<br>t sell the Software or Documentation to you.<br>e Software and Documentation at all times. |
| i N                              | IMPORTANT NOTICE TO ALL USED                                                                                         | RS:<br>2PT" BUTTON BELOW YOU AGREE TO                                                                                                    |
|                                  | Print Save                                                                                                    | Go Back Continue                                                                                                    |

0 000 😺 Install Visualizer2 To continue installing the software you must agree to the terms of the software license agreement. Intr Click Agree to continue or click Disagree to cancel the installation and • Lic quit the Installer. • De Ins Read License Disagree Agree c" or Ins Vales Vales with company number 07544311 whose registered office is at Airedale House, 423 Kirkstall Road, Leeds LS4 2EW ("NUGEN Audio") for: Summarv NUGEN Audio Software ("Software"); and · printed materials and online or electronic documentation ("Documentation"). NUGEN Audio licences use of the Software and Documentation to you on the basis of this Licence. NUGEN Audio does not sell the Software or Documentation to you. NUGEN Audio remains the owners of the Software and Documentation at all times. IMPORTANT NOTICE TO ALL USERS: BY CUCKING ON THE "ACCEPT" BUTTON BELOW YOU AGREE TO Save... Go Back Continue Print...

3. *Choose what to install* (if applicable). This screen is only present with some products. The default option checked is recommended for most users, unless NUGEN Audio support has recommended you choose an alternative.

|                    | Custom Install on "Macintosh HD" |              |          |
|--------------------|----------------------------------|--------------|----------|
|                    | Package Name                     | Action       | Size     |
| Introduction       | VUGEN Visualizer2                |              | 99 MB    |
| License            | VUGEN Send                       | Upgrade      | 95.2 MB  |
| Destination Select | Visualizer2_Standalone           | Upgrade      | 69.7 ME  |
| Installation Type  |                                  |              |          |
| Installation       |                                  |              |          |
| Summary            |                                  |              |          |
|                    | Space Required: 277.1 MB         | Remaining: 2 | 85.25 GB |
| N                  |                                  |              |          |

4. Choose destination folders for installed files. By default, the installer will use standard installation directories. If needed, these may be amended, however, you may need to additionally locate the installed applications via your DAW/NLE interface if these are changed from default.

|                                                                                                    | Standard Install on "Macintosh HD"                                                                                                    |
|----------------------------------------------------------------------------------------------------|----------------------------------------------------------------------------------------------------|
| <ul> <li>Introduction</li> <li>License</li> <li>Destination Select</li> <li>Installation Type</li> <li>Installation</li> <li>Summary</li> </ul> | This will take 277.1 MB of space on your computer.<br>Click Install to perform a standard installation of this software<br>on the disk "Macintosh HD". |
| N                                                                                                    | Change Install Location<br>Go Back Install                                                                                                    |

5. *Installation begins.* The installer will now install the application components according to the settings defined, with a real-time update showing progress towards completion.

|                                                                                                    | Installing Visualizer2                     |
|----------------------------------------------------------------------------------------------------|--------------------------------------------|
| <ul> <li>Introduction</li> <li>License</li> <li>Destination Select</li> <li>Installation Type</li> <li>Installation</li> <li>Summary</li> </ul> | Registering updated applications           |
| _                                                                                                    | Install time remaining: Less than a minute |
| N                                                                                                    | Go Back Continue                           |

6. *Installation is complete.* After installation is completed, the completion screen will show. Click 'Close' to exit the installer.

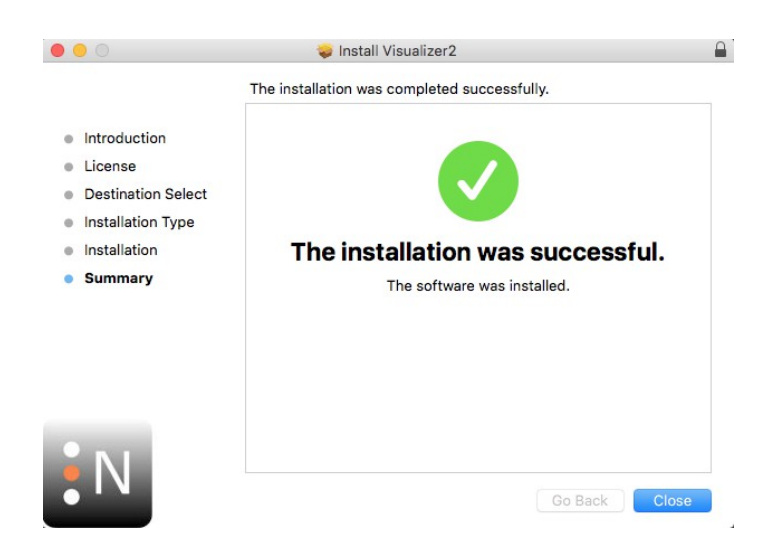